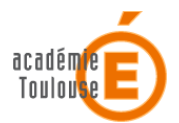

## Modification du paramétrage du client de messagerie Thunderbird

Dans le cadre de la sécurisation de la messagerie académique suivant les prescriptions ministérielles, il convient désormais de modifier la configuration de votre client de messagerie.

La configuration sécurisée permet de crypter les échanges entre le client de messagerie et les serveurs académiques ; le chiffrement et les mesures de contrôle par l'authentification permettent de protéger les données.

Corriger le nom du serveur de courrier POP, le port, et les paramètres de sécurité comme indiqué ci-dessous :

Dans la barre de menu, **Outils / Paramètres des comptes** Se positionner sur **Paramètres serveur**.

| 6 hand 8 Marston Journa fr                                                                                                    | Paramètres du serveur<br>Type de serveur : Serveur de courrier POP                                                                                                    |  |  |  |  |  |  |
|----------------------------------------------------------------------------------------------------|----------------------------------------------------------------------------------------------------|--|--|--|--|--|--|
| Paramètres serveur                                                                                                    |                                                                                                    |  |  |  |  |  |  |
| Copies et dossiers<br>Rédaction et adressage<br>Paramètres des indésirables<br>Espace disque<br>Accusés de réception<br>Sécurité<br>Local Folders<br>Paramètres des indésirables<br>Espace disque<br>Serveur sortant (SMTP) | Nom du serveur : messagerie.ac-toulouse, Port : 995 Défaut : 995   Ngm d'utilisateur : Paramètres de sécurité   Sécurité de la connexion : SSL/TLS Image: SSL/TLS   Méthode d'authentification : Mot de passe normal Image: SSL/TLS   Paramètres du serveur Image: SSL/TLS Image: SSL/TLS   Paramètres du serveur Image: SSL/TLS Image: SSL/TLS   Paramètres du serveur Image: SSL/TLS Image: SSL/TLS   Paramètres du serveur Image: SSL/TLS Image: SSL/TLS   Paramètres du serveur Image: SSL/TLS Image: SSL/TLS   Paramètres du serveur Image: SSL/TLS Image: SSL/TLS   Périfier les nouveaux messages toutes les Image: SSL/TLS Image: SSL/TLS   Télécharger uniquement les nouveaux messages Image: SSL/TLS Image: SSL/TLS   Image: SSL/TES Laisser les messages sur le serveur Image: SSL/TLS Image: SSL/TLS   Image: SSL/TES Laisser les messages sur le serveur Image: SSL/TLS Image: SSL/TLS   Image: SSL/TES Laisser les messages sur le serveur Image: SSL/TLS Image: SSL/TLS Image: SSL/TLS   Image: SSL/TES Laisser les |  |  |  |  |  |  |
|                                                                                                    |                                                                                                    |  |  |  |  |  |  |

Indiquer comme serveur de courrier POP sécurisé : **messagerie.ac-toulouse.fr et** indiquer le **port 995** 

Pour les clients configurés avec le port IMAP 143, indiquer **messagerie.ac-toulouse.fr** pour le serveur de messagerie, et indiquer le **port 993**. Cliquez sur **OK**.

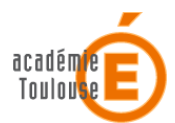

## Se positionner sur Serveur sortant (SMTP), Modifier

| Serveur SMTP                                                       |                           |                     |     |   |   |         | × |
|--------------------------------------------------------------------|---------------------------|---------------------|-----|---|---|---------|---|
| Paramètres                                                         |                           |                     |     |   |   |         |   |
| Description :                                                      | messagerie.ac-toulouse.fr |                     |     |   |   |         |   |
| Nom du <u>s</u> erveur :                                           | messagerie.ac-toulouse.fr |                     |     |   |   |         |   |
| Port :                                                             | 465 [                     | )éfaut :            | 465 |   |   |         |   |
| Sécurité et authentification<br>Sécurité de la connexion : SSL/TLS |                           |                     |     |   |   |         |   |
| Méthode d'authentification :                                       |                           | Mot de passe normal |     |   |   |         | ¥ |
| Nom d'utilisateur :                                                |                           | havall              |     |   |   |         |   |
|                                                                    |                           |                     |     | 0 | к | Annuler |   |

Indiquer comme nom du serveur : messagerie.ac-toulouse.fr, et indiquer le port 465

Cliquez sur OK